## GO by Spark - How to view group booking request details and communicate with venue owners or group coordinators?

The group functionality works to assist in managing group operations including transparent communication between all departments and ability to book group space in your property.

| <b>1</b> Navigate to your GO Software URL and open the Group Functionality. |         |           |                       |            |  |  |  |  |  |  |
|-----------------------------------------------------------------------------|---------|-----------|-----------------------|------------|--|--|--|--|--|--|
|                                                                             |         |           | 🖩 🆀 🏭 🗮 😁 🖄           | <b>A A</b> |  |  |  |  |  |  |
|                                                                             |         |           |                       |            |  |  |  |  |  |  |
| ON                                                                          | ARRIVAL | DEPARTURE | TEMPLATES             | ΑСΤΙ       |  |  |  |  |  |  |
|                                                                             |         | 05:00pm   | - Events - Venue Data | :=         |  |  |  |  |  |  |
|                                                                             |         |           | & Events & Venue Data | :=         |  |  |  |  |  |  |
| n                                                                           | 11:00am | 07:00pm   | S Events S Venue Data | :=         |  |  |  |  |  |  |
|                                                                             |         |           | - Events - Venue Data | :=         |  |  |  |  |  |  |
|                                                                             |         |           |                       |            |  |  |  |  |  |  |

Scribe

To view group details & communication between GO users regarding booking/event requests, simply click the "+" icon.

| Bookings                 |              | /      |                            |                                    |     |                    |            | En A                    | 5 8 A      | <b>40</b> 7 | 🛔 Admin ( | Jser |
|--------------------------|--------------|--------|----------------------------|------------------------------------|-----|--------------------|------------|-------------------------|------------|-------------|-----------|------|
| Search by boo            | king or part | y name |                            |                                    |     |                    |            |                         |            |             |           |      |
| GROUP                    |              | SUB    | NAME                       | VOYAGE                             | DAY | VENUE              | DATE       | TIME                    | REQUESTER  | STATUS      | ACTIONS   |      |
| John<br>Pierre<br>123223 |              | N/A    | Pierre Art<br>Seminar      | COZUMEL<br>26                      | 1   | Art Gallery        | 2/22/2020  | 06:45pm<br>-<br>11:00pm | Admin User | APPROVED    | Q Z       | 6    |
| Brian's<br>Yoga<br>Group |              | N/A    | Private<br>Sunrise<br>Yoga | 5 Night<br>East<br>Caribbean<br>02 | 3   | Pool               | 10/22/2020 | 10:00am<br>-<br>12:00pm | Admin User | APPROVED    | 9         | 0    |
|                          |              | N/A    | yogi yoga                  | 7 Night<br>West<br>Caribbean<br>49 | 4   | Azul<br>Restaurant | 1/25/2023  | 09:15am<br>-<br>11:30am | Admin User | PENDING     | Q B       | G    |
|                          |              | N/A    | Pool Party                 | 5 Night<br>East<br>Caribbean<br>50 | 3   | Pool               | 1/31/2023  | 03:15pm<br>-<br>05:00pm | Admin User | APPROVED    | Q I       | Ō    |
|                          |              |        |                            | 7 Night                            |     |                    |            |                         |            |             |           |      |

2

3

The "Comments" section contains all communication. All communication will include user name, date, and time. Additionally, any status changes for the event will be displayed in the "Comments" section. Color identifiers in the messaging system are as follows:

**Grey:** All messages without a status change **Red:** Rejected event by venue owner **Green:** Accepted event by venue owner

|      | VOYAGE                   | DAY V             | ENUE DA              | TE TIME         | REQUESTER                               | STATUS                                               | ACTIONS                  |
|------|--------------------------|-------------------|----------------------|-----------------|-----------------------------------------|------------------------------------------------------|--------------------------|
|      | GROUP DETAILS            |                   |                      | BOOKING DETAILS |                                         |                                                      | COMMENTS                 |
|      |                          | CHANGE ST         | TATUS                |                 |                                         |                                                      |                          |
|      |                          | CHANGE ST         | PPROVE               | REIECT          |                                         |                                                      |                          |
| YPE  | CREATED AT<br>10/21/2020 | BOOKING N         | NAME                 |                 |                                         |                                                      |                          |
|      | HOSPITALITY<br>DESK      | DATE<br>10/22/202 | START TIME           | END TIME        | Hey We p<br>move it la<br>Sent: 10/21/2 | lan on doing m<br>ter<br>020, 7:32:21 PM by <b>/</b> | aintenacne<br>Idmin User |
| RINI |                          | STATUS            |                      | GUESTS          | _                                       | _                                                    | _                        |
|      | None                     | APPROVED          |                      | 40              | Rejected<br>Sent: 2/1/202               | 4, 5:47:14 PM by Ad                                  | min User                 |
| DEBA | RK                       | VOYAGE            |                      |                 |                                         |                                                      |                          |
| None |                          | 5 Night Ea        | st Caribbean 02 (Day | / 3)            | Approved                                | Q                                                    |                          |
| more | details                  | VENUE<br>Pool     |                      |                 | Sent: 2/1/202                           | 4, 5:47:19 PM by Adi                                 | min User                 |
|      |                          |                   | Click to show more   | details         |                                         |                                                      | % Send                   |

Users can also view the Group Details and the Booking Details as shown on the example below, simply click "Click to show more details".

| GROUP | SUB                                 | NAME                              | VOYAGE                                                | DAY                          | VENU                                    | E DA                           | TE                  | TIME  |
|-------|-------------------------------------|-----------------------------------|-------------------------------------------------------|------------------------------|-----------------------------------------|--------------------------------|---------------------|-------|
| -     |                                     |                                   | GROUP DETAILS                                         |                              |                                         |                                | BOOKING DI          | TAILS |
|       | GROUP NAME                          |                                   |                                                       | CHAI                         | NGE STATU                               | s                              |                     |       |
|       | Brian's Yoga G                      | roup                              |                                                       |                              |                                         | VE                             | REJECT              |       |
|       | GROUP ID<br>None<br>CONTACT<br>None | GROUP TYPE<br>None<br>GUESTS<br>O | CREATED AT<br>10/21/2020<br>HOSPITALITY<br>DESK<br>NO | BOO<br>Priva<br>DATI<br>10/2 | KING NAMI<br>ate Sunrise<br>E<br>2/2020 | Yoga<br>START TIME<br>10:00am  | END TIME<br>12:00pm |       |
|       | TOUR LEADER<br>None                 | T.L. CABIN<br>None                | SALES OFFICE<br>None                                  | STAT<br>APPI                 | US<br>ROVED                             |                                | GUESTS<br>40        |       |
|       | EMBARK                              | DEBA                              | RK                                                    | VOY/<br>5 Nij                | AGE<br>ght East Ca                      | arib <mark>b</mark> ean 02 (Da | v 3)                |       |
|       | Clic                                | k to show more                    | details                                               | VENI                         | UE<br>I                                 | k to show more                 | details             |       |

To finalize, users also have the ability to check the Venue Day View for that specific voyage. Click "Show Venue Day View"

|                                   | VOYAGE                       | DAY                                       | VENUE               | DATE              | TIME                 | REQUESTER                                                                              |
|-----------------------------------|------------------------------|-------------------------------------------|---------------------|-------------------|----------------------|----------------------------------------------------------------------------------------|
| DEBARK<br>None<br>ow more details |                              | VOYAGE<br>5 Night East (<br>VENUE<br>Pool | Caribbean 02 (Day 3 | 3)<br>ore details | Туре ус              | Sent: 2/1/2024, 5:47:14 F<br>Approved<br>Sent: 2/1/2024, 5:47:19 F<br>our message here |
|                                   |                              |                                           | ✓ Show Venue D      | ay View 🗸         |                      |                                                                                        |
|                                   | 7 Night West<br>Caribbean 49 | 4                                         | Azul<br>Restaurant  | 1/25/2023         | 09:15am -<br>11:30am | Admin User                                                                             |
| /                                 | 5 Night East<br>Caribbean 50 | 3                                         | Pool                | 1/31/2023         | 03:15pm -<br>05:00pm | Admin User                                                                             |
|                                   | 7 Night West<br>Caribbean 53 | 2                                         | Pool Bar            | 3/12/2023         | 10:00am -<br>11:00am | Admin User                                                                             |

4

5

Below is an example of the venue view for the "5 Night East Caribbean 02" voyage. It provides a convenient method for assessing the availability of venues for the voyage. The color codes used in the canvas system are as follows:

Purple: Group events in general and/or This particular eventBlue: Regular Events from Canvas (non-groups)Green: Accepted event by venue ownerRed: Rejected event by venue owner

6

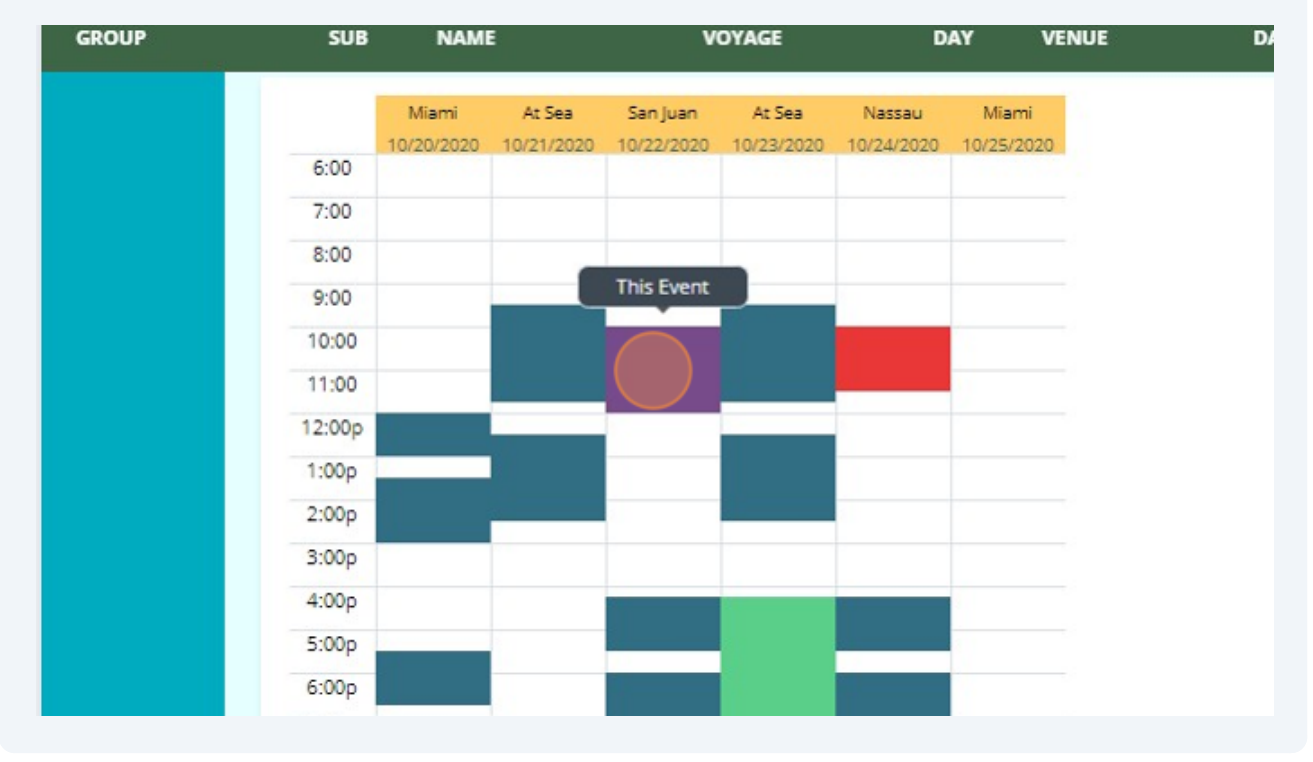

5